# ASICOMP.COM

Portal > Knowledgebase > ASI SmartBooks Knowledgebase > Vendors > How Do You Pay Sales Tax?

How Do You Pay Sales Tax? Tammy Mason - 2022-07-19 - in Vendors

# How Do You Pay Sales Tax?

**Explanation:** The Sales Tax resource is used to collect information regarding the various sales taxes each company is responsible for collecting, reporting and reimbursing to the appropriate Sales Tax Vendors. You will need a <u>Vendor</u> and <u>General Ledger</u> for <u>each</u> sales tax liability before setting up the Sales Tax Resource.

Once this is complete, when you enter an order or invoice and use this sales tax resource, the program will automatically update your liability, so when you get to check writing, it is a simple process. <u>Steps 1 through 3 are a one-time setup process</u>. Step 4 is the Checkwriting procedure.

## 1. Set up General Ledger:

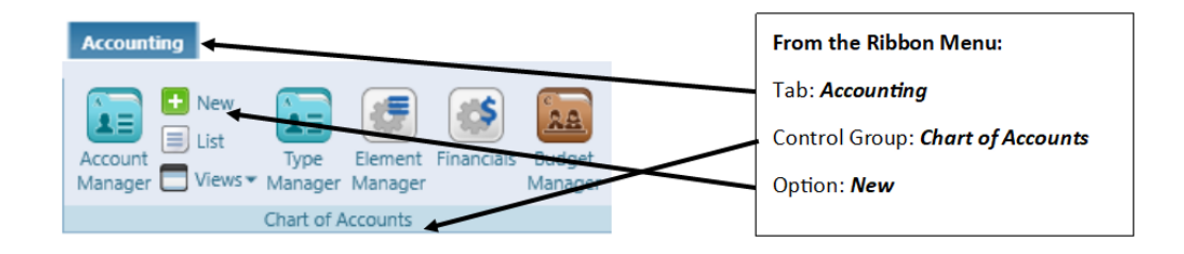

If you are using ASI Computer System's numbering system for general edgers, the Sales Tax Payable Ledger is 228. We would suggest you set up the sales tax ledger account as a sub-account of this ledger.

| New Account*                      |                                               |  |  |  |  |  |
|-----------------------------------|-----------------------------------------------|--|--|--|--|--|
| New Copy Save Delete Cancel Close |                                               |  |  |  |  |  |
| Number                            | 2281 Description Iowa Sales Tax Status Active |  |  |  |  |  |
| System Type                       | Current Liability                             |  |  |  |  |  |
| Custom Type                       | Current Liability                             |  |  |  |  |  |
| Subaccount Of                     | 0 (Select)                                    |  |  |  |  |  |

# 2. Set up Vendor:

| Vendor                                             |                                  |
|----------------------------------------------------|----------------------------------|
|                                                    | From the Ribbon Menu:            |
|                                                    | Tab: <i>Vendor</i>               |
| Vendor Views Views Products                        | Control Group: Vendor            |
| Vendor                                             | Option: <i>New</i>               |
| New Vendor* *<br>New Copy Save Delete Cancel Close |                                  |
| Code TaxIA Name Iowa Dept. of Revenue              | Status Active Employee Decorator |

Setup code, name, and address appropriate to your tax liability.

#### **3. Set up Sales Tax Resource:**

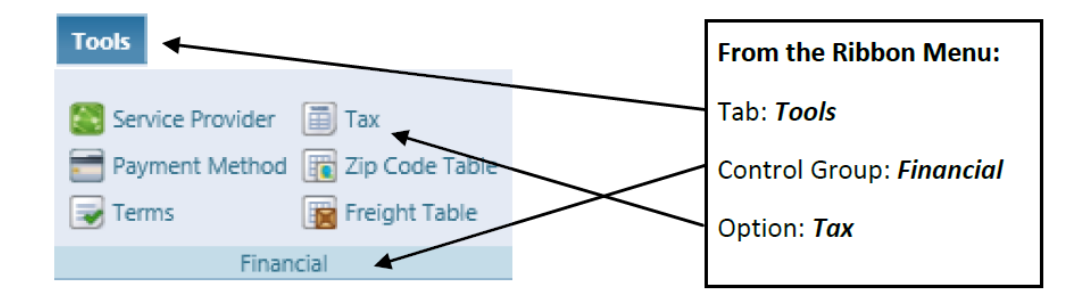

| New Copy Save Delete Cancel Close  |       |                |          |           |             |           |   |           |            |              |                            |                |
|------------------------------------|-------|----------------|----------|-----------|-------------|-----------|---|-----------|------------|--------------|----------------------------|----------------|
| Code 19 Description Iowa Sales Tax |       |                |          |           |             |           |   |           |            |              |                            |                |
| General Le                         | edger | 228            | Sales Ta | x Payable |             |           |   | Q Edit    | Vendor     | TaxVend      | Department of Iowa Revenue | e and T Q Edit |
| Country [                          | UNITE | D STATES       |          |           | Q State/Pro | ovince IA | Q | Freight d | or Shippin | g and Handli | ng is taxable              |                |
| County Black Hawk                  |       |                |          |           |             |           |   |           |            |              |                            |                |
| City                               | Cedar | Falls          |          |           |             |           |   |           |            |              |                            |                |
| Locality                           |       |                |          |           |             |           |   |           |            |              |                            |                |
| Rate                               |       | Effective Date |          | Until     |             |           |   |           |            |              |                            |                |
| 6.0                                | 000%  | 12/1/2007      |          | 1/15/2017 |             | 0         |   |           |            |              |                            |                |
| 7.0                                | 000%  | 1/15/2017      |          |           |             | 0         |   |           |            |              |                            |                |
| + Add r                            | rate  |                |          |           |             |           |   |           |            |              |                            |                |

Use the general ledger and Vendor set up in steps 1 & 2 for your Sales Tax Resource.

Each Sales Tax resource should be included in applicable Customer Resources. It will then automatically populate in New Orders/Invoice. You can also enter this resource during New Order/Invoice.

An Exempt code should also be setup for each state you charge sales in, and an out of state exempt code.

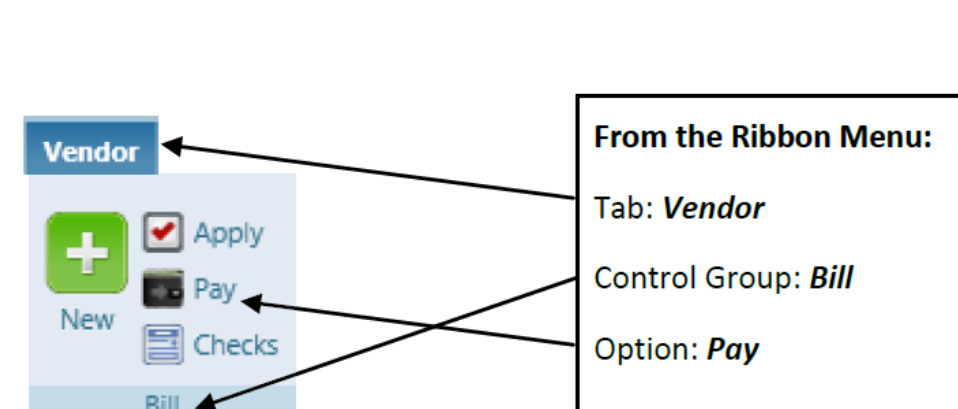

## 4. Write the Sales Tax Payable Check.

Order/Invoice processing has taken care of the "New" and "Apply" portion of this bill.

You can go directly to the **Vendor-Bill-Pay** Option. Select the invoices you want to pay. Proceed to **Vendor-Bill-Checks**, to print the physical check.

| Process   | Cancel Close                                                                             |                            |
|-----------|------------------------------------------------------------------------------------------|----------------------------|
| Vendor    | TaxVend Department of Iowa Revenue and Taxation                                          |                            |
| Method D  | rect Pay 💌                                                                               |                            |
| Account 1 | 00 Cash in Bank O Frilit Pay by Sales Tax Filing                                         | Start Date 4/1/2020        |
|           |                                                                                          | End Date 4/30/2020         |
|           | Waterloo Specialties Co.<br>5250 Nordic Drive<br>Cedar Falls, IA 50613<br>Date 6/16/2020 |                            |
|           | Pay to the Department of Iowa Revenue and Taxation Q S1,402.01                           |                            |
|           | One thousand four hundred two and 01/100                                                 |                            |
|           | Memo                                                                                     |                            |
|           | Bank Account Ending Balance \$198,145.76 Total Amount \$8,856.99                         | 0.00 \$1,402.01 \$7,454.98 |

In **Vendor-Bill-Pay**: Find and highlight the tax vendor. Check the box to "Pay by Sales Tax Filing Date" and enter the same date that you selected for the Sales Tax Filing list. Click update and the check amount will show on the check. Select the discount line if there is one.

**Note 1**: If you converted from another system, your Sales Tax Vendor may have defaulted to a generic name (Tax Vendor). You will then need to set up a "Pay To" Contact in this Vendor Resource before going into the Bill-Pay option.

**Note 2:** If you converted in the middle of the month, go back to your previous system, and get your sales tax figures. Then do **Vendor-Bill-New** and **Vendor-Bill-Apply** (to appropriate sales tax general ledger account) for that amount.

**Note 3**: If you pay your sales tax on-line, then enter this as a handwritten check to clear the amounts and reduce your cash account.